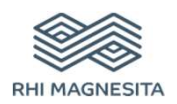

# LEITFADEN FÜR DIE REGISTRIERUNG

Lieferantenansicht

**RHI Magnesita - SAP Ariba** 

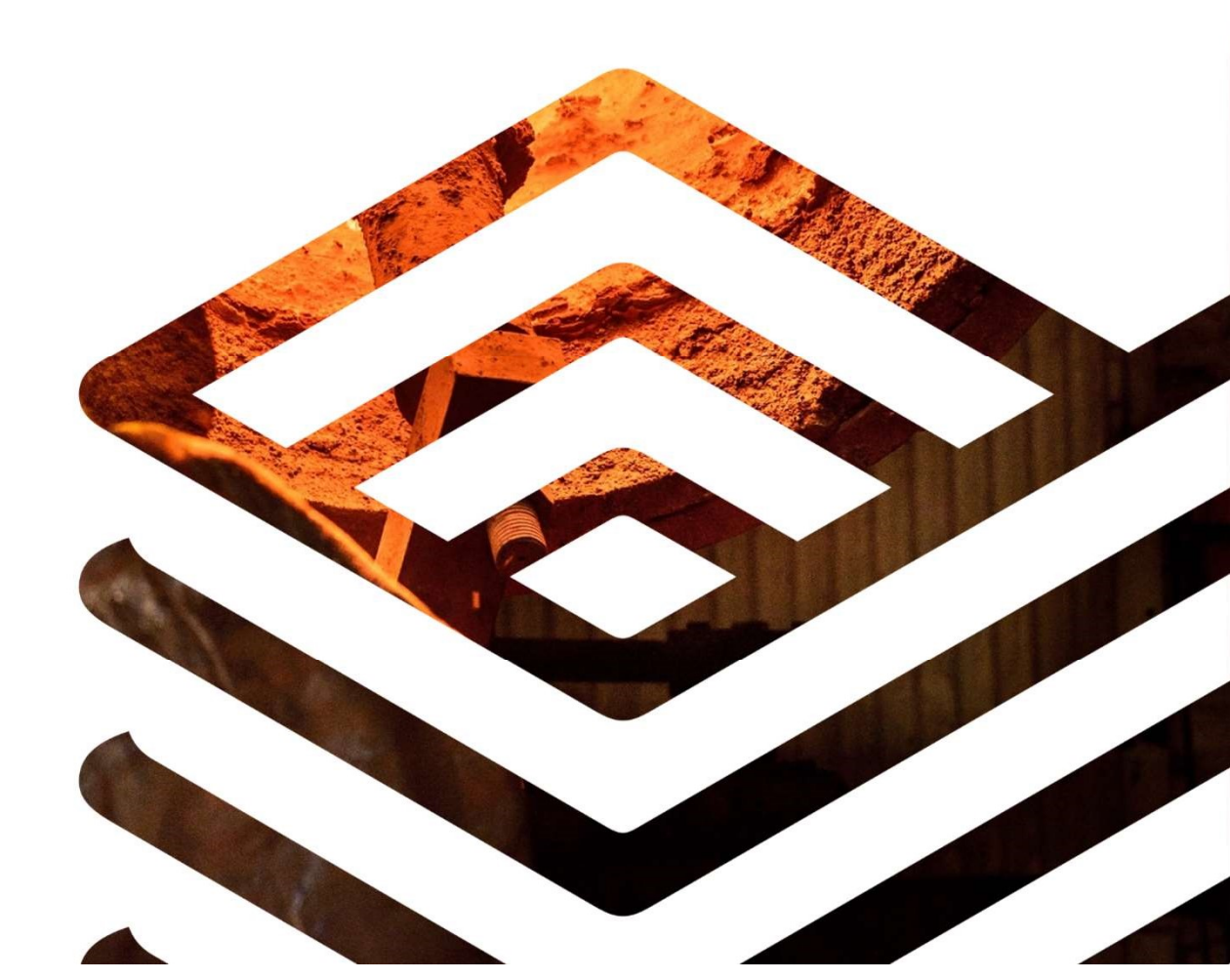

#### EINLADUNG VON LIEFERANTEN Per E-Mail

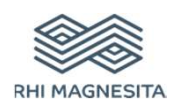

- Erhalt einer E-Mail mit der Einladung, sich als Lieferant für RHI Magnesita zu registrieren
- Klicken Sie auf "Hier klicken", um ein Konto zu erstellen

Register as a supplier with RHI Magnesita - TEST

Hello!

Kim-Sarah Roling has invited you to register to become a supplier with RHI Magnesita - TEST. Start by creating an account with Ariba Network. It's free.

RHI Magnesita - TEST uses Ariba Network to manage its sourcing and procurement activities and to collaborate with suppliers. If KR 2406 1 already has an account with Ariba Network, sign in with your username and password.

Click Here to create account now

### **ARIBA NETWORK**

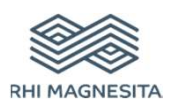

- Die folgende Seite öffnet sich und stellt Ihnen das Ariba Network vor
  - Registrieren Sie sich, um ein Ariba Network-Konto zu erstellen
  - Melden Sie sich an, wenn Sie bereits ein Ariba Network-Konto haben

| Welcome, Kim k                                   | (R 2406 1                                                                                                    |
|--------------------------------------------------|----------------------------------------------------------------------------------------------------|
| Have a question? C                               | tick here to see a Quick Start guide.                                                                                                    |
| Sign up as a supplier wit                        | h RHI Magnesita GmbH - TEST on SAP Ariba.                                                                                                    |
| RHI Magnesita GmbH - 1                           | TEST uses SAP Ariba to manage procurement activities.                                                                                                    |
| Create an SAP Ariba sup                          | plier account and manage your response to procurement activities required by RHI Magnesita GmbH - TEST. Sign up                                                                                                    |
| Already have an account                          | 2 Log in                                                                                                    |
| About Ariba Netw                                 | ork                                                                                                    |
| The Ariba Network is you solution your customers | ur entryway to all your Ariba seller solutions. You now have a single location to manage all of your customer relationships and supplier activities regardless of which Ariba are using. Once you have completed the registration, you will be able to: |
| <ul> <li>Respond more ef</li> </ul>              | ficiently to your customer requests                                                                                                    |
| <ul> <li>Work more quickl</li> </ul>             | y with your customers in all stages of workflow approval                                                                                                    |
| <ul> <li>Strengthen your r</li> </ul>            | elationships with customers using an Ariba Network solution                                                                                                    |
| <ul> <li>Review pending s</li> </ul>             | sourcing events for multiple buyers with one login                                                                                                    |
| <ul> <li>Apply your Comp</li> </ul>              | any Profile across Ariba Network, Ariba Discovery and Ariba Sourcing activities                                                                                                    |
| Moving to the Ariba Netw                         | work allows you to log into a single location to manage:                                                                                                    |
| <ul> <li>All your Ariba cus</li> </ul>           | stomer relationships                                                                                                    |
| <ul> <li>All your event act</li> </ul>           | ions, tasks and transactions                                                                                                    |
| <ul> <li>Your profile inform</li> </ul>          | nation                                                                                                    |
| All your registration                            | on activities                                                                                                    |
| <ul> <li>Your contact and</li> </ul>             | user administrative tasks                                                                                                    |

#### ARIBA NETWORK Registrierung

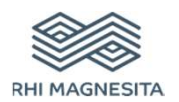

- Füllen Sie alle erforderlichen
   Datenfelder (mit \* gekennzeichnet) aus
  - Unternehmensinformationen
  - Informationen zum Benutzerkonto
  - Teilen Sie uns mehr über Ihr Unternehmen mit
- Vor der Erstellung eines Kontos: Stimmen Sie den Nutzungsbedingungen und der Datenschutzerklärung zu

| First, create an SAP Ariba supp         | ier account, then complete questionnaires required by RHI Ma | gnesita GmbH - TEST.                                                                      |   |  |
|-----------------------------------------|--------------------------------------------------------------|-------------------------------------------------------------------------------------------|---|--|
|                                         |                                                              |                                                                                           |   |  |
| Company information                     |                                                              |                                                                                           |   |  |
| 1                                       |                                                              |                                                                                           |   |  |
|                                         |                                                              | <ul> <li>Indicates a required field</li> </ul>                                            | 1 |  |
| Company Name                            | * KR 2406 1                                                  |                                                                                           |   |  |
| Country                                 | * Germany [DEU] ~                                            | If your company has more than one office,<br>enter the main office address. You can enter |   |  |
| Address                                 | * Hauptstrasse                                               | more addresses such as your shipping<br>address, billing address or other addresses       |   |  |
|                                         | Line 2                                                       | later in your company profile.                                                            |   |  |
| Postal Code                             | * 12345                                                      |                                                                                           |   |  |
|                                         |                                                              | _                                                                                         |   |  |
|                                         |                                                              |                                                                                           |   |  |
| I have read and agree to the Terms of U | lse                                                          |                                                                                           |   |  |
| I have read and agree to the SAP Ariba  | Privacy Statement                                            |                                                                                           |   |  |

# ARIBA NETWORK

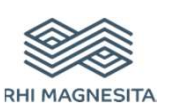

Prüfung auf Dubletten

- Ariba Network bietet vor der Erstellung des Kontos eine Dublettenprüfung an
  - Sehen Sie sich die Suchergebnisse potenzieller Dubletten an
  - Klicken Sie auf "Kontoerstellung fortsetzen", wenn es keine Dublette gibt und Sie fortfahren möchten

#### **Review duplicate Account**

We noticed that your company may already register an Ariba Network account, please review the match results below, then:

- · You can log in the account you are associated with
- Or, you can view the profile and contact the account administrator from there
- Or, if there is no match, you can Continue Account Creation and we will progress your registration
- Or, you can Go back to previous page

### FRAGEBOGEN ZUR LIEFERANTENREGISTRIERUNG

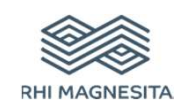

- Nach der Erstellung des Ariba Network-Kontos werden Sie zum Fragebogen f
  ür die Lieferantenregistrierung weitergeleitet.
- Füllen Sie alle erforderlichen Datenfelder (mit \* gekennzeichnet) aus
- Sie können den Fragebogen absenden, indem Sie unten auf der Seite auf "Gesamte Antwort einreichen" klicken

| Ariba Sourcir                                       | ng                                                   |                      | Company Settings 🔻 Kim KR 24    | 106 1 🔻 |
|-----------------------------------------------------|------------------------------------------------------|----------------------|---------------------------------|---------|
| Go back to RHI Magnesita - TEST                     | Dashboard                                            |                      | Desktop File Sync               |         |
| Console                                             | Doc440848784 - Supplier registration questionnaire   |                      | D Time remaining 29 days 23:15: | :19     |
| Event Messages<br>Event Details<br>Response History | All Content                                          |                      | =                               | *       |
| Response Team                                       | Name †                                               |                      |                                 |         |
|                                                     | ▼ 1 Supplier Information                             |                      |                                 | ^       |
| <ul> <li>Event Contents</li> </ul>                  | 1.1 Please enter your company's name with legal form | * KR 2406 1          |                                 |         |
| All Content                                         | 1.2 Company Name (extended)                          |                      |                                 |         |
| 1 Supplier Information                              |                                                      | *Show More           |                                 |         |
|                                                     |                                                      | Street: Hauptstrasse | (i) House Number: 5             |         |
| 2 Commercial<br>Information                         |                                                      | Street 2:            | $\odot$                         |         |

| Submit Entire Response | Save draft | Compose Message | Excel Import |
|------------------------|------------|-----------------|--------------|
|                        |            |                 |              |

#### ERFOLGREICHE REGISTRIERUNG BEIM ARIBA NETWORK

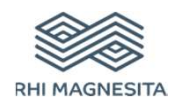

Nach erfolgreicher
 Registrierung beim Ariba
 Network erhalten Sie eine E Mail, die Sie in der Ariba
 Commerce Cloud
 willkommen heißt.

 Der aktuelle Status des Registrierungsfragebogens wird auf Ihrem Ariba Network-Konto angezeigt

| Ne                        | Icome to the Ariba Commerce Cloud                                                                                                    |
|---------------------------|----------------------------------------------------------------------------------------------------|
| rou                       | r registration process on the Ariba Commerce Cloud for KR 2406 1 is now complete.                                                                                                    |
|                           | Your organization's account ID: AN01533842594-T                                                                                                    |
|                           | Your username: test-kr2406 1@ap-solut.com                                                                                                    |
| As t<br>a se              | the account administrator for this account, make sure to keep your username and password in<br>acure place. Do not share this information.                                                                                                    |
| if y<br>nov<br>pro<br>puy | ou registered after receiving an invitation from an Ariba On Demand Sourcing buyer, you can<br>v access and participate in the buyer's sourcing events. The Seller Collaboration Console<br>vides a centralized location for you to manage all your Ariba On Demand Sourcing events and<br>ver relationships. |

| Title                               | ID           | End Time ↓         | Status           |
|-------------------------------------|--------------|--------------------|------------------|
| ▼ Status: Completed (1)             |              |                    |                  |
| Supplier registration questionnaire | Doc440848784 | 6/24/2020 11:20 AM | Pending Approval |
|                                     |              |                    |                  |

### ERFOLGREICHE REGISTRIERUNG BEI RHIM

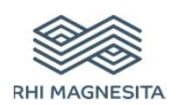

 Erhalt einer E-Mail nach der erfolgreichen
 Genehmigung durch
 RHIM.

| RHI Magnesita                                      | a - TEST                                                                                                    |
|----------------------------------------------------|----------------------------------------------------------------------------------------------------|
| Hello Kim KR 2406 1,                               |                                                                                                    |
| Congratulations! Your                              | supplier registration was approved.                                                                            |
| _og in to the supplier p<br>with RHI Magnesita - T | portal to see if you need to complete any tasks or qualifications before you can start doing business<br>TEST. |
| Click Here                                         |                                                                                                    |
| Sincerely,                                         |                                                                                                    |
| RHI Magnesita - TEST                               |                                                                                                    |

 Der Status *registriert* wird in Ihrem Ariba Network-Konto angezeigt

| Registration Questionnaires         |              |                    |            |
|-------------------------------------|--------------|--------------------|------------|
| Title                               | ID           | End Time           | Status     |
| ▼ Status: Open (1)                  |              |                    |            |
| Supplier registration questionnaire | Doc440848784 | 6/24/2021 11:51 AM | Registered |

## FRAGEBÖGEN ZUR LIEFERANTENQUALIFIZIERUNG

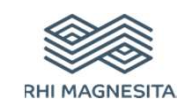

- Nach erfolgreicher Registrierung erhalten Sie Fragebögen zur Qualifizierung
- Sie erhalten eine E-Mail-Nachricht
- Bitte überprüfen Sie die Abschnitte Qualifizierungsfragebögen und Fragebögen
- Füllen Sie alle erforderlichen Datenfelder (mit \* gekennzeichnet) in den Fragebögen aus
- Sie können den Fragebogen absenden, indem Sie unten auf der Seite auf "Gesamte Antwort einreichen" klicken

| Registration Questionnaires              |              |                   |
|------------------------------------------|--------------|-------------------|
| Title                                    |              | ID.               |
| ▼ Status: Open (1)                       |              |                   |
| Supplier registration questionnaire      |              | Dop432347472      |
| Qualification Questionnaires             |              |                   |
| Title                                    | D            | End Time 4        |
| ▼ Status: Open (1)                       |              |                   |
| Supplier qualification questionnaire     | Doc432427305 | 7/10/2020 2:13 PM |
| Questionnjaires                          |              |                   |
| Title                                    | ID           | End Time 1        |
| ▼ Stalus: Open (1)                       |              |                   |
| Certificates for Raw Materials in Brazil | Doc432367071 | 6/10/2020 2:36 PM |

| Content                                                                    |                 |
|----------------------------------------------------------------------------|-----------------|
| anie f                                                                     |                 |
| 4.4 Do you have your own laboratory and a quality control system in place? | * Unspecified V |
| 5 General                                                                  |                 |
| 5.1 Number of years in business                                            |                 |
| 5.2 Number of locations                                                    |                 |
| r 6 Company Key facts and figures                                          |                 |
| v 6.1 Headcount                                                            |                 |
| 6.1.1 Most recent year                                                     |                 |
| ▼ 6.2 Plants and facilities                                                |                 |
| 6.2.1 Most recent year                                                     |                 |
| ▼ 6.3 Gross Revenue (in EUR)                                               |                 |
| 6.3.1 Most recent year                                                     |                 |

|  |  | The second second second second second second second second second second second second second second second s |  |
|--|--|----------------------------------------------------------------------------------------------------|--|
|--|--|----------------------------------------------------------------------------------------------------|--|

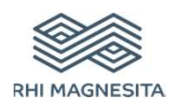

#### Get in touch

Martin Ebner Purchasing Intelligence Purchasing Europe Magnesitstraße 2 8700 Leoben, Österreich

E-Mail: martin.ebner@rhimagnesita.com rhimagnesita.com

#### Important notice:

These materials do not constitute or form part, or all, of any offer of invitation to sell or issue, or any solicitation of any offer to purchase or subscribe for, any securities in any jurisdiction in which such solicitation, offer or sale would be unlawful, nor shall part, or all, of these materials form the basis of, or be relied on in connection with, any contract or investment decision in relation to any securities.

These materials contain forward-looking statements based on the currently held beliefs and assumptions of the management of RHI Magnesita N.V. or its affiliated companies, which are expressed in good faith and, in their opinion, reasonable. Theses statements may be identified by words such as "expectation" or "target" and similar expressions, or by their context. Forward-looking statements involve known and unknown risks, uncertainties and other factors, which may cause the actual results, financial condition, performance, or achievements of RHI Magnesita N.V. or its affiliated companies to differ materially from the results, financial condition, performance or achievements express or implied by such forward-looking statements. Given these risks, uncertainties and other factors, recipients of this document are cautioned not to place undue reliance on these forward-looking statements. RHI Magnesita N.V. or its affiliated companies disclaims any obligation to update these forward-looking statements to reflect future events or developments.

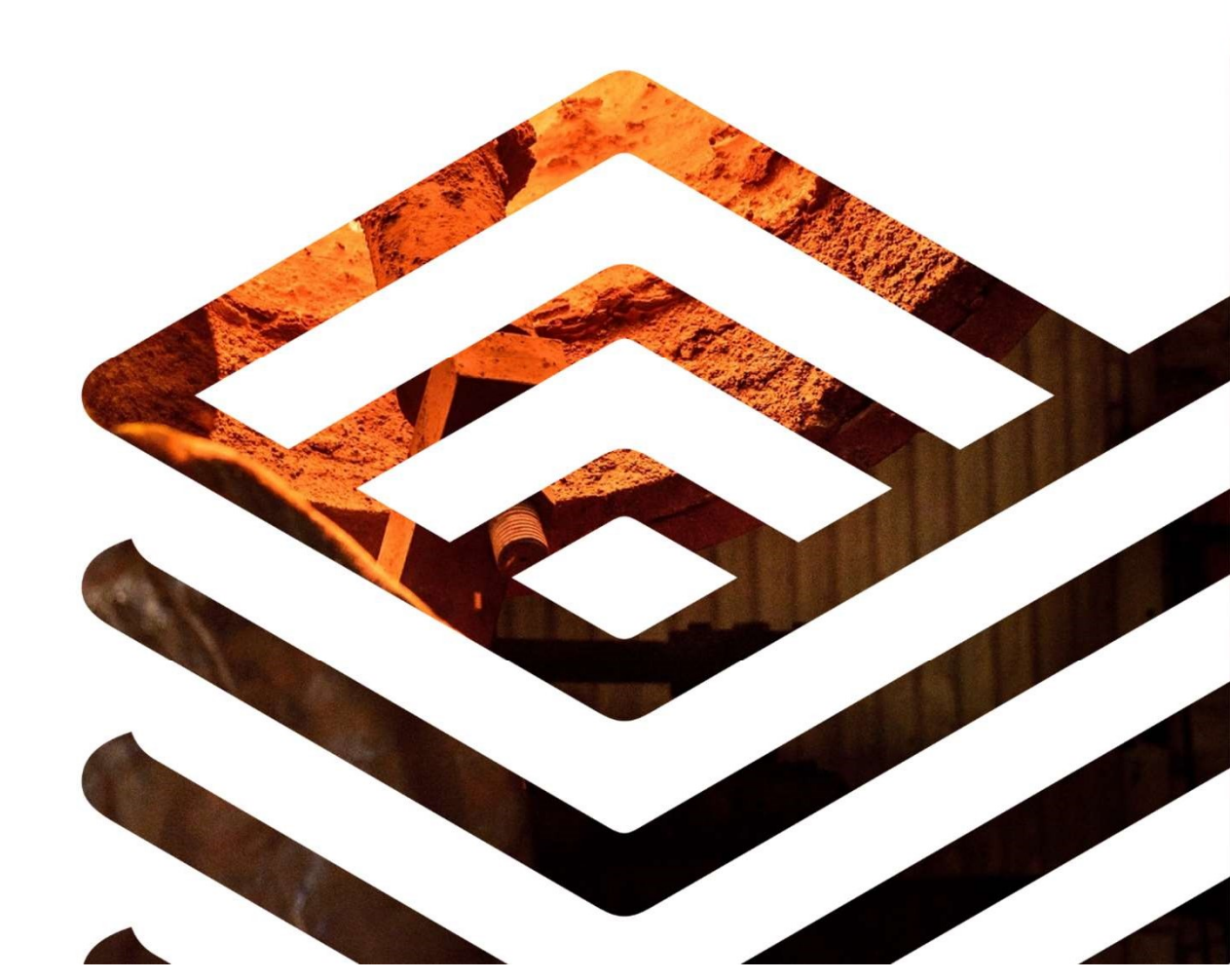